## Arrow Compressor Sizing Program

Instruction for **Windows 7** and **Windows 10** operating systems using **Internet Explorer**. In some instances, antivirus programs will need to be disabled temporarily to run the installer.

#### Installation

1. From the Arrow Compressor Sizing Program request email, click the Download software link

You requested instructions to download and install our compressor sizing software.

In order to download the software click on the following link: <u>Download software</u>

In order to download the installation instructions click on the following link: Download installation instructions

Thank you,

Arrow Engine Company

2. Click the Run button when prompted by Internet Explorer

### Windows 7

If prompted by a Windows Security Warning, click the Run button
Open File - Security Warning

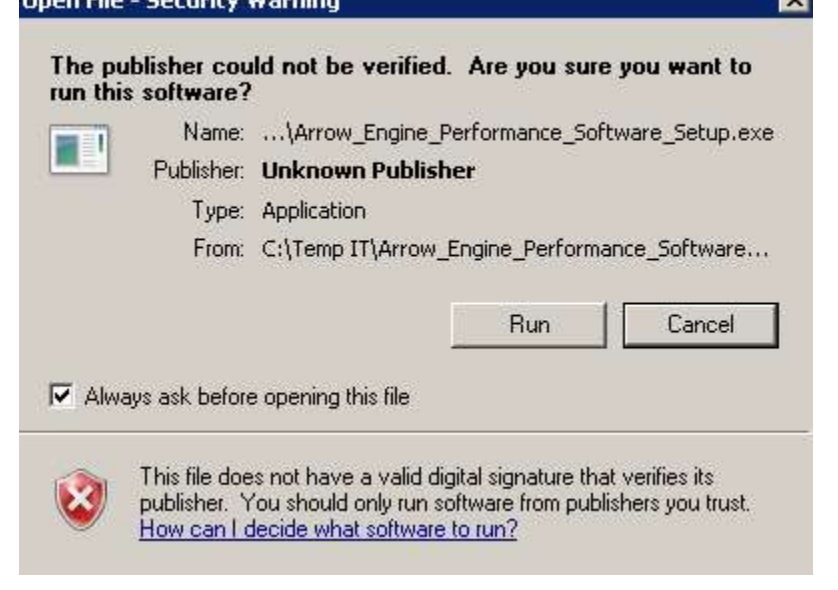

### Windows 10

• If you receive a pop-up from Windows SmartScreen click the More info link

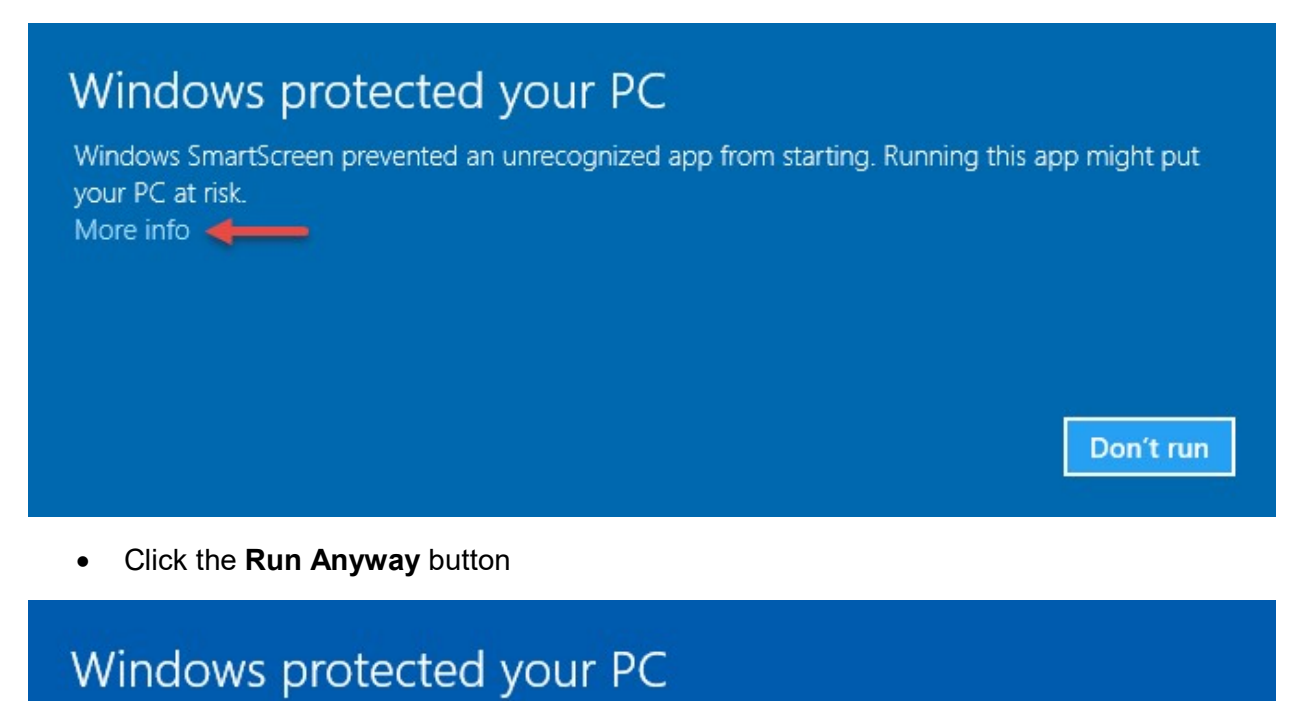

# Windows SmartScreen prevented an unrecognized app from starting. Running this app might put your PC at risk.

App: Arrow\_Engine\_Performance\_Software\_Setup.exe Publisher: Unknown Publisher

Run anyway

Don't run

#### 3. Click the Next button

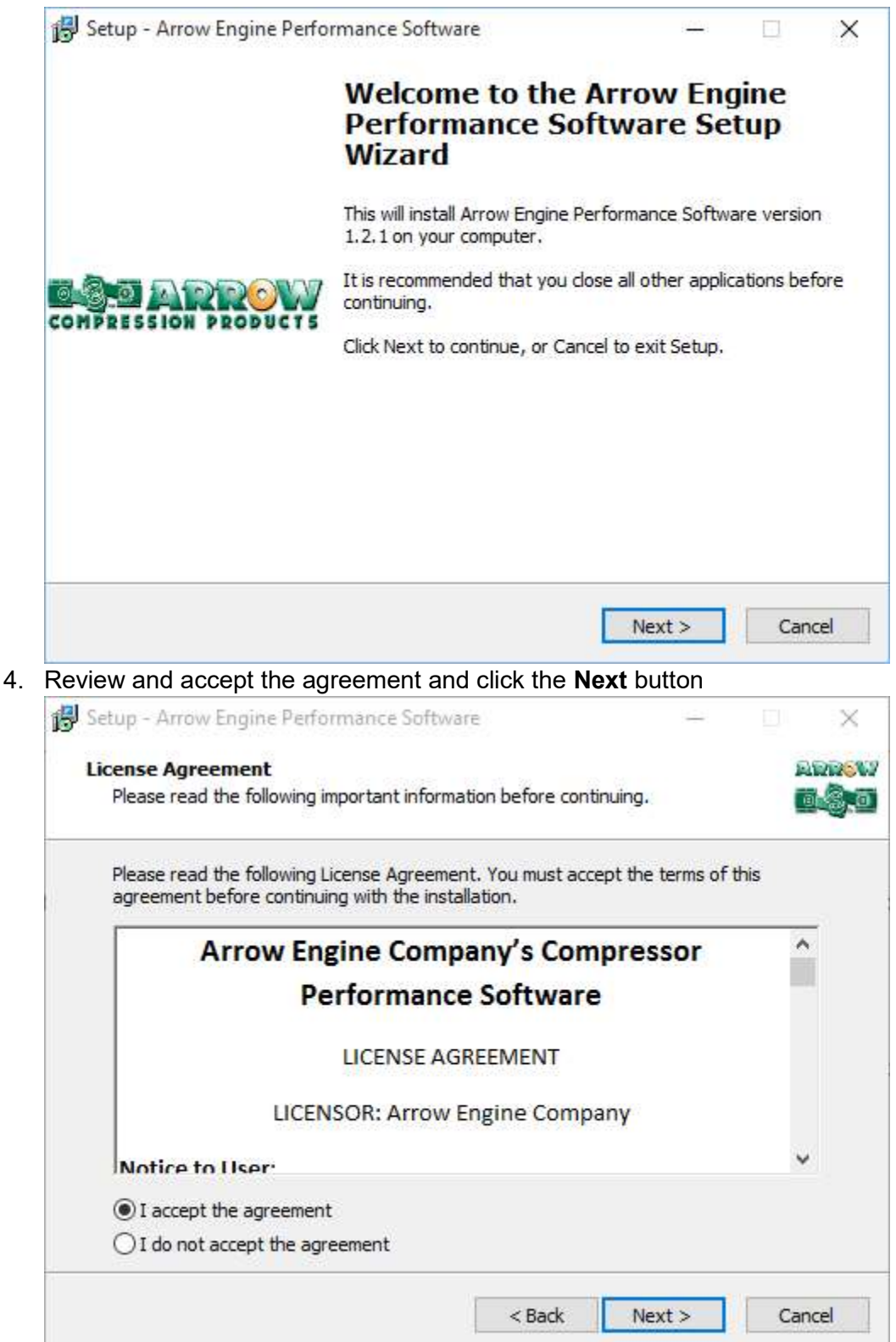

5. Accept the default installation path or click the **Browse** button to choose a different location, then click the **Next** button

|                                                                                                    |                                     |            | 4            | ^                                   |
|----------------------------------------------------------------------------------------------------|-------------------------------------|------------|--------------|-------------------------------------|
| elect Destination Location<br>Where should Arrow Engine Performance So                                                                                                    | ftwa <mark>re</mark> be installed?  |            |              | ARROV                               |
|                                                                                                    |                                     |            |              |                                     |
| Setup will install Arrow Engine Perfo                                                                                                    | ormance Software in                 | to the fo  | llowing fold | ler.                                |
| -                                                                                                    |                                     |            |              |                                     |
| To continue, click Next. If you would like to s                                                                                                    | elect a <mark>different fo</mark> l | der, dick  | Browse,      |                                     |
| C:\Program Files (x86)\Arrow Engine Perfor                                                                                                    | mance Software                      |            | Browse       | e                                   |
|                                                                                                    |                                     |            |              |                                     |
|                                                                                                    |                                     |            |              |                                     |
|                                                                                                    |                                     |            |              |                                     |
|                                                                                                    |                                     |            |              |                                     |
|                                                                                                    |                                     |            |              |                                     |
| At least 77.3 MB of free disk space is require                                                                                                    | d.                                  |            |              |                                     |
|                                                                                                    |                                     |            |              |                                     |
|                                                                                                    | < Back                              | Next >     | C            | ancel                               |
|                                                                                                    |                                     |            |              |                                     |
| J Would like a desktop icon leave ti                                                                                                    |                                     | d and c    |              | Next b                              |
| etup - Anow Engine Penormance Soltwan                                                                                                    |                                     |            |              | $\sim$                              |
|                                                                                                    |                                     |            |              |                                     |
| elect Additional Tasks                                                                                                    |                                     |            |              | ARREL                               |
| elect Additional Tasks<br>Which additional tasks should be performed?                                                                                                    |                                     |            |              |                                     |
| elect Additional Tasks<br>Which additional tasks should be performed?<br>Select the additional tasks you would like Sel                                                                                             | up to perform while                 | installing | Arrow        | ARRS<br>                            |
| elect Additional Tasks<br>Which additional tasks should be performed?<br>Select the additional tasks you would like Set<br>Engine Performance Software, then click Nex                                              | up to perform while<br>ct.          | installing | Arrow        | ARR <mark>S</mark> I<br>B           |
| elect Additional Tasks<br>Which additional tasks should be performed?<br>Select the additional tasks you would like Sel<br>Engine Performance Software, then dick Net<br>Additional icons:                          | tup to perform while<br>kt.         | installing | Arrow        | arr <mark>o</mark> t<br><b>Baga</b> |
| elect Additional Tasks<br>Which additional tasks should be performed?<br>Select the additional tasks you would like Set<br>Engine Performance Software, then dick Ne:<br>Additional icons:                          | up to perform while<br>ct.          | installing | Arrow        | arr <mark>en</mark>                 |
| elect Additional Tasks<br>Which additional tasks should be performed?<br>Select the additional tasks you would like Set<br>Engine Performance Software, then click Nex<br>Additional icons:                         | up to perform while<br>kt.          | installing | Arrow        |                                     |
| elect Additional Tasks<br>Which additional tasks should be performed?<br>Select the additional tasks you would like Sel<br>Engine Performance Software, then dick Nex<br>Additional icons:                          | up to perform while<br>kt.          | installing | Arrow        |                                     |
| elect Additional Tasks<br>Which additional tasks should be performed?<br>Select the additional tasks you would like Set<br>Engine Performance Software, then dick Nex<br>Additional icons:                          | up to perform while<br>kt.          | installing | Arrow        |                                     |
| Select Additional Tasks<br>Which additional tasks should be performed?<br>Select the additional tasks you would like Set<br>Engine Performance Software, then click Nex<br>Additional icons:                        | up to perform while<br>ct.          | installing | Arrow        |                                     |
| elect Additional Tasks<br>Which additional tasks should be performed?<br>Select the additional tasks you would like Set<br>Engine Performance Software, then dick Ne:<br>Additional icons:                          | up to perform while<br>ct.          | installing | Arrow        |                                     |
| Select Additional Tasks<br>Which additional tasks should be performed?<br>Select the additional tasks you would like Set<br>Engine Performance Software, then click Nex<br>Additional icons:                        | up to perform while<br>ct.          | installing | Arrow        |                                     |
| elect Additional Tasks<br>Which additional tasks should be performed?<br>Select the additional tasks you would like Set<br>Engine Performance Software, then dick Net<br>Additional icons:                          | tup to perform while<br>ct.         | installing | Arrow        |                                     |
| elect Additional Tasks<br>Which additional tasks should be performed?<br>Select the additional tasks you would like Set<br>Engine Performance Software, then dick Nex<br>Additional icons:<br>Create a desktop icon | up to perform while                 | installing | Arrow        |                                     |

6.

7. Review the installation details and click the **Install** button

| 🛃 Setup - Arrow Engine Performance Software                                                      | ( <u>(43)</u> ) |      | ×     |
|--------------------------------------------------------------------------------------------------|-----------------|------|-------|
| Ready to Install                                                                                 |                 |      | ARROW |
| Setup is now ready to begin installing Arrow Engine Performance S<br>your computer.              | Software or     | n    | 0.8.0 |
| Click Install to continue with the installation, or click Back if you wa<br>change any settings. | ant to revie    | w or |       |
| Destination location:<br>C:\Program Files (x86)\Arrow Engine Performance Software                |                 |      | A .   |
| Additional tasks:<br>Additional icons:<br>Create a desktop icon                                  |                 |      |       |
| ×.                                                                                               |                 | >    | ~     |
| < Back                                                                                           | nstall          | С    | ancel |

8. Once installation completes, click the **Finish** button to launch the **Arrow Compressor Sizing** program

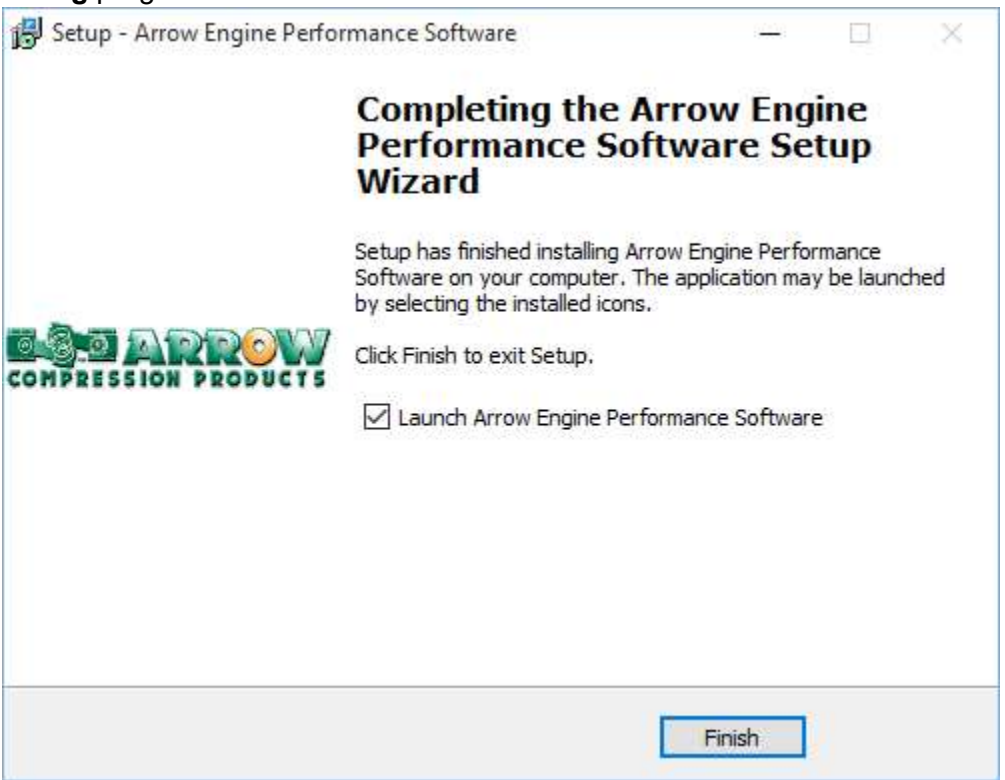